# Exemplo de Configuração da Interface de Programação do TMS no Portal de Autoatendimento do Usuário

# Contents

Introduction Prerequisites Requirements Componentes Utilizados Configurar Verificar Troubleshoot

### Introduction

Este documento descreve um recurso introduzido no Cisco Unified Communications Manager (CUCM) Release 10.5 para configurar o CUCM para abrir o Portal do usuário do Cisco TelePresence Management Suite (TMS) na guia Conferência do Portal Self Care.

### Prerequisites

#### Requirements

A Cisco recomenda que você tenha conhecimento destes tópicos:

- CUCM versão 10.5
- Portal de reserva do TMS

#### **Componentes Utilizados**

Este documento está restrito ao CUCM versão 10.5.

The information in this document was created from the devices in a specific lab environment. All of the devices used in this document started with a cleared (default) configuration. If your network is live, make sure that you understand the potential impact of any command.

# Configurar

Conclua estes passos:

 Obtenha o link para a URL de reserva. O padrão é: https://IP\_ADDR\_OF\_TMS/tmsagent/tmsportal/?locale=en\_US#1 or https://FQDN\_OF\_TMS/tmsagent/tmsportal/?locale=en\_US#1Este URL pode ser personalizado se for executado no nível do IIS (Internet Information Services, Serviços de Informações da Internet). A Cisco não recomenda a personalização do IIS.

2. Para criar um serviço para o Video Conference Scheduling Portal, escolha User Management > User Settings > UC Service.

| _ |                 |          |                |   |                               |   |
|---|-----------------|----------|----------------|---|-------------------------------|---|
| r | User Management |          | Administration | • | Help 🔻                        |   |
|   | Application Us  | er       |                |   |                               |   |
|   | End User        |          |                |   |                               |   |
|   | User/Phone Ad   | ld       | +              |   |                               |   |
| 1 | SIP Realm       |          |                | F |                               |   |
| - | User Settings   |          | •              |   | Credential Policy Default     | ┢ |
|   | Self-Provisioni | ng       |                |   | Credential Policy             |   |
| - | Assign Presen   | ce Users |                |   | Role                          | ┢ |
|   |                 |          |                |   | Access Control Group          | F |
|   |                 |          |                |   | Application User CAPF Profile |   |
|   |                 |          |                |   | End User CAPF Profile         |   |
|   |                 |          |                |   | UC Service                    |   |
|   |                 |          |                |   | Service Profile               |   |
|   |                 |          |                |   | User Profile                  |   |
|   |                 |          |                |   |                               |   |

3. Configure os parâmetros para o URL de programação do TMS (URL do portal) conforme mostrado nesta imagem.

| UC Service Configuration        |                                                                     |  |  |  |  |  |  |  |  |  |
|---------------------------------|---------------------------------------------------------------------|--|--|--|--|--|--|--|--|--|
| Save X Delet                    | e [ Copy 🌯 Reset 🥢 ApplyConfig 🕂 Add New                            |  |  |  |  |  |  |  |  |  |
| _ Status                        |                                                                     |  |  |  |  |  |  |  |  |  |
| i Update successf               | (i) Update successful                                               |  |  |  |  |  |  |  |  |  |
| -IIC Service Information        |                                                                     |  |  |  |  |  |  |  |  |  |
| UC Service Type:                | Video Conference Scheduling Portal                                  |  |  |  |  |  |  |  |  |  |
| Product Type:                   | Telepresence Management System                                      |  |  |  |  |  |  |  |  |  |
| Name*                           | Video Conferencing Booking                                          |  |  |  |  |  |  |  |  |  |
| Description                     |                                                                     |  |  |  |  |  |  |  |  |  |
| Host Name/IP Addres             | tms.tplab1.local                                                    |  |  |  |  |  |  |  |  |  |
| Port                            | 443                                                                 |  |  |  |  |  |  |  |  |  |
| Protocol                        | HTTPS T                                                             |  |  |  |  |  |  |  |  |  |
| Portal URL* https://            | Portal URL* https://10.106.85.195/tmsagent/tmsportal/?locale=en_US  |  |  |  |  |  |  |  |  |  |
| Save Delete                     | Save Delete Copy Reset Apply Config Add New                         |  |  |  |  |  |  |  |  |  |
| (i) *- indicates required item. |                                                                     |  |  |  |  |  |  |  |  |  |
| Para criar o perfil de          | serviço, você pode selecionar diferentes serviços de acordo com os  |  |  |  |  |  |  |  |  |  |
| requisitos. Escolha             | /ideoconferência Reservada na lista suspensa Primário para garantir |  |  |  |  |  |  |  |  |  |
| que o portal de prog            | ramação da videoconferência seja exibido.                           |  |  |  |  |  |  |  |  |  |
| <b>∀ideo</b> Conferen           | Video Conference Scheduling Portal Profile                          |  |  |  |  |  |  |  |  |  |
| Primary Vide                    | Primary Video Conferencing Booking 🔻                                |  |  |  |  |  |  |  |  |  |
| Secondary <a>No</a>             | ne> 🔻                                                               |  |  |  |  |  |  |  |  |  |

5. Depois de criar o perfil de serviço, aplique-o a todos os usuários para os quais deseja que este serviço seja exibido. Esta configuração está em System Enterprise Parameters > Self

Care Portal Parameters.

Tertiary

٧

<None>

Show in Conferencing tab

۲

**Note**: Se o Portal do usuário do TMS não for exibido corretamente no Portal de autoatendimento, o navegador poderá não suportar essa função. Nesse caso, escolha **Mostrar como pop-up do navegador**. O TMS precisa de um certificado confiável válido para que a guia Mostrar na Conferência funcione.Os resultados da configuração são mostrados aqui.

| Cisco Unified Communications Self Care Portal |           |                   |              |                  |           |  |  |  |  |  |  |  |
|-----------------------------------------------|-----------|-------------------|--------------|------------------|-----------|--|--|--|--|--|--|--|
| Phones                                        | Voicemail | IM & Availability | Conferencing | General Settings | Downloads |  |  |  |  |  |  |  |
| alialia<br>cisco                              |           |                   |              |                  |           |  |  |  |  |  |  |  |

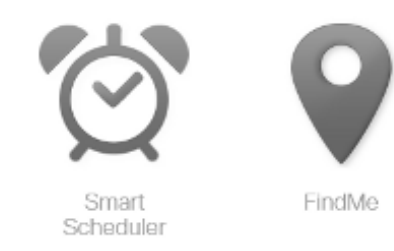

## Verificar

No momento, não há procedimento de verificação disponível para esta configuração.

# Troubleshoot

Atualmente, não existem informações disponíveis específicas sobre Troubleshooting para esta configuração.